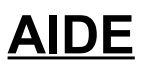

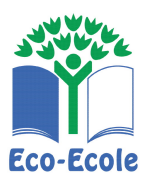

Noms Classe Date

# I. Première colonne :

Elle contient les noms des équipements. Il est possible de sélectionner la colonne et de la recopier dans la feuille de calcul directement à partir de la ligne 2. Sinon, tu peux toujours recopier à la main !

| 撞 cla   | a classeur prof - OpenOffice.org Calc                                                                                                    |                                        |               |                 |                                    |                    |         |
|---------|----------------------------------------------------------------------------------------------------|----------------------------------------|---------------|-----------------|------------------------------------|--------------------|---------|
| Eichier | Édition Affichage Insertion Format Outils Données Fenêtre Aid                                                                              | <u>e</u>                               |               |                 |                                    |                    |         |
| 1       | • 🥔 🖬 📨 📝 🖹 🍠 🔍 🖐 🛒 🗶 🖺 • 🧇                                                                                                    | f   🦘 • 🕐 •   💩 抖 🕴                    | 🕴 i 🥭 🖌 i 🗛 🧭 | 🖻 🖩 🔍 📿 📮       |                                    |                    |         |
|         | Arial 🔽 10 💌 G / S 🗉 🗄                                                                                                    | IIIIIIIIIIIIIIIIIIIIIIIIIIIIIIIIIIIIII |               | - 👌 - 🛕 - 🖕     |                                    |                    |         |
| A1:     | IV1 <b>Σ</b> =                                                                                                    |                                        | * *****       |                 |                                    |                    |         |
|         | A                                                                                                    | В                                      | C             | D               | E                                  | F G                | ~       |
| 1       |                                                                                                    |                                        |               |                 |                                    |                    |         |
| 2       | Chambre froide légumes                                                                                                    |                                        |               |                 |                                    |                    |         |
| 3       | Chambre froide viandes                                                                                                    |                                        |               |                 |                                    |                    |         |
| 4       | Chambre froide BOF                                                                                                    |                                        |               |                 |                                    |                    |         |
| 5       | Chambre froide négati∨e                                                                                                    |                                        |               |                 |                                    |                    |         |
| 6       | Essoreuse                                                                                                    |                                        |               |                 |                                    |                    |         |
| 7       | Eplucheuse                                                                                                    |                                        |               |                 |                                    |                    | =       |
| 8       | Batteur                                                                                                    |                                        |               |                 |                                    |                    |         |
| 9       | Trancheur                                                                                                    |                                        |               |                 |                                    |                    |         |
| 10      | Coupe légumes                                                                                                    |                                        |               |                 |                                    |                    |         |
| 11      | Armoire froide à chariot                                                                                                    |                                        |               |                 |                                    |                    |         |
| 12      | Table armoire chaude                                                                                                    |                                        |               |                 |                                    |                    |         |
| 13      | Fours mixtes x2                                                                                                    |                                        |               |                 |                                    |                    |         |
| 14      | Sauteuse                                                                                                    |                                        |               |                 |                                    |                    |         |
| 15      | Grill                                                                                                    |                                        |               |                 |                                    |                    |         |
| 16      | Friteuses x3                                                                                                    |                                        |               |                 |                                    |                    |         |
| 17      | Simple ser∨ice                                                                                                    |                                        |               |                 |                                    |                    |         |
| 18      | Marmite CD                                                                                                    |                                        |               |                 |                                    |                    |         |
| 19      | Marmite BM                                                                                                    |                                        |               |                 |                                    |                    |         |
| 20      | Coupe pains                                                                                                    |                                        |               |                 |                                    |                    |         |
| 21      | Meubles réfrigérés self x2                                                                                                    |                                        |               |                 |                                    |                    |         |
| 22      | Bain marie à eau                                                                                                    |                                        |               |                 |                                    |                    |         |
| 23      | Chariot à assiettes chauffant x3                                                                                                    |                                        |               |                 |                                    |                    |         |
| 24      | Lave batterie                                                                                                    |                                        |               |                 |                                    |                    |         |
| 25      | Laveuse                                                                                                    |                                        |               |                 |                                    |                    |         |
| 26      |                                                                                                    |                                        |               |                 |                                    |                    | ~       |
|         |                                                                                                    | • 177 1 🚖 📭 15. 📕                      |               |                 |                                    |                    | 2       |
| Feuille | $1/2 \qquad \qquad \qquad \qquad \qquad \qquad \qquad \qquad \qquad \qquad \qquad \qquad \qquad \qquad \qquad \qquad \qquad \qquad \qquad$ |                                        | 170%          | STD *           |                                    | Somme=0            |         |
| -       | démarrer 🛛 🕲 😂 🎦 🍓 🍠 🚺 🕲 2 Firefox                                                                                                    | - 🧉 Courrier entrant                   | Fz FileZilla  | 3 OpenOffice.or | <ul> <li>Conso_prod_nrj</li> </ul> | Z CANTINE.pdf - Fo | ( 10:12 |

### II. Deuxième colonne :

Elle contient les puissances pour chaque équipement électrique. Chaque puissance est donnée en kW. Même problème : même solution... On sélectionne ou c'est tout à la main !

| 撞 cla   | asseur prof - OpenOffice.org Calc                           |                      |                             |                |                      |                  |                 |
|---------|-------------------------------------------------------------|----------------------|-----------------------------|----------------|----------------------|------------------|-----------------|
| Eichier | Édition Affichage Insertion Format Outils Données Fenêtre A | id <u>e</u>          |                             |                |                      |                  | *               |
| 1       | • 🧀 🖬 📨 📝 🗟 🔗 🕅 💖 📖 🐰 🗞 👘 • •                               | 🕑   🦘 • 🖈 •   🏯 抖 👬  | 4   🥭 🖌   AA                | 0 🖻 🏛 🔍 🛛 📮    |                      |                  |                 |
|         | Arial 💌 10 💌 <b>G</b> I S                                   | ■ ■ 📰 🍶 % 👯 🖁        |                             | 🗆 • 🖄 • 📥 • 🔒  |                      |                  |                 |
| B1      | 🗸 jix 🗙 🖌 P(kW)                                             |                      | * ***** *                   |                |                      |                  |                 |
|         | A                                                           | В                    | с                           | D              | E                    | F                | G 🔨             |
| 1       |                                                             | P( <u>kW)</u>        |                             |                |                      |                  |                 |
| 2       | Chambre froide légumes                                      | 2                    |                             |                |                      |                  |                 |
| 3       | Chambre froide viandes                                      | 2                    |                             |                |                      |                  |                 |
| 4       | Chambre froide BOF                                          | 2                    |                             |                |                      |                  |                 |
| 5       | Chambre froide négati∨e                                     | 4                    |                             |                |                      |                  |                 |
| 6       | Essoreuse                                                   | 0.75                 |                             |                |                      |                  |                 |
| 7       | Eplucheuse                                                  | 0.9                  |                             |                |                      |                  |                 |
| 8       | Batteur                                                     | 1.5                  |                             |                |                      |                  |                 |
| 9       | Trancheur                                                   | 0.3                  |                             |                |                      |                  |                 |
| 10      | Coupe légumes                                               | 0.37                 |                             |                |                      |                  |                 |
| 11      | Armoire froide à chariot                                    | 0.47                 |                             |                |                      |                  |                 |
| , 12    | Table armoire chaude                                        | 3.55                 |                             |                |                      |                  |                 |
| 13      | Fours mixtes x2                                             | 60                   |                             |                |                      |                  |                 |
| 14      | Sauteuse                                                    | 25                   |                             |                |                      |                  |                 |
| 15      | Grill                                                       | 4.9                  |                             |                |                      |                  |                 |
| 16      | Friteuses x3                                                | gaz                  |                             |                |                      |                  |                 |
| 17      | Simple service                                              | 28.1                 |                             |                |                      |                  |                 |
| 18      | Marmite CD                                                  | gaz                  |                             |                |                      |                  |                 |
| 19      | Marmite BM                                                  | gaz                  |                             |                |                      |                  |                 |
| 20      | Coupe pains                                                 | 0.37                 |                             |                |                      |                  |                 |
| 21      | Meubles réfrigérés self x2                                  | 0.6                  |                             |                |                      |                  |                 |
| 22      | Bain marie à eau                                            | 6.56                 |                             |                |                      |                  |                 |
| 23      | Chariot à assiettes chauffant x3                            | 2.7                  |                             |                |                      |                  |                 |
| 24      | Lave batterie                                               | 7.4                  |                             |                |                      |                  |                 |
| 25      | Laveuse                                                     | 30                   |                             |                |                      |                  |                 |
| 26      |                                                             |                      |                             |                |                      |                  | ~               |
|         |                                                             |                      |                             |                |                      |                  | >               |
| : K     |                                                             | K • IKI 🔺 📉 🖓 🔒      | 170%                        |                |                      | Sommo-0          |                 |
|         | démarrer 🛛 🧭 🥹 🍕 🏹 🎒 🚺 😢 2 Firefox                          | - 🧐 Courrier entrant | <b>Fz</b> FileZill <u>a</u> | 3 OpenOffice.c | r 👻 🗁 conso_prod_nri | CANTINE.pdf - Fo | < 10 <u>:13</u> |
|         |                                                             | 1                    |                             |                |                      | 1                | Y               |

### III. Troisième colonne :

On y indique les durées mensuelles. Il faudra donc convertir celles qui sont données pour une journée.

Rappel : 16 jours d'utilisation par mois approximativement.

La sélection se fera en deux temps car les friteuses ne sont pas renseignées !

| 穑 cla      | isseur prof - OpenOffice.org Calc                           |                    |                   |                             |                   |                             |                 | - 2 0   | × |
|------------|-------------------------------------------------------------|--------------------|-------------------|-----------------------------|-------------------|-----------------------------|-----------------|---------|---|
| Eichier    | Égition Affichage Insertion Format Qutils Données Fenêtre A | id <u>e</u>        |                   |                             |                   |                             |                 | &       |   |
| 1          | • 🥔 🖬 📨 💽 🖀 🖨 🕒 🖤 🛒 🗶 🗞 🕰 • «                               | 🍯   🦘 • 📌 •   💩 🎍  | 🕴 🤮 🖉             | Al 🧭 💼 🔍                    | <b>?</b> .        |                             |                 |         |   |
| 5          | Arial 		 10 		 G I ≦ 		 ≡ Ξ                                 | = = 🖂 🎿 % 🕴        | 2 📅 🛱   🔃         | 💷 - 🖄 - 🗛 -                 |                   |                             |                 |         |   |
| C17        | $f_{ix} \Sigma =$                                           |                    | * **              |                             |                   |                             |                 |         | - |
|            | A                                                           | В                  | C                 | D                           | E                 | F                           |                 | G       | ~ |
| 1          |                                                             | P( <u>kW</u> )     |                   | Import de texte             |                   |                             |                 |         | 3 |
| 2          | Chambre froide légumes                                      | 2                  | 6 heures          | Import                      |                   |                             |                 | ОК      |   |
| 3          | Chambre froide viandes                                      | 2                  | 6 heures          | Jeu de caractères           | Unicode           | ×                           |                 | Annuler |   |
| 4          | Chambre froide BOF                                          | 2                  | 6 heures          | A partir de la jigne        | 1 😺               |                             |                 | Aide    |   |
| 5          | Chambre froide négati∨e                                     | 4                  | 10 heures         | Chargeur (ixe               |                   |                             |                 |         |   |
| 6          | Essoreuse                                                   | 0.75               | 1 h/mois          | ⊙ <u>S</u> éparé            | _                 | _                           |                 |         |   |
| 7          | Eplucheuse                                                  | 0.9                | 1 h/mois          | Point-virgule               | Space             | Autres                      |                 |         |   |
| 8          | Batteur                                                     | 1.5                | 2 h/mois          | Regrouper sép               | arateurs de champ | Séparateur <u>d</u> e texte | •               |         |   |
| 9          | Trancheur                                                   | 0.3                | 1 h/mois          | Champs                      |                   |                             |                 |         |   |
| 10         | Coupe légumes                                               | 0.37               | 4 h/mois          | Туре                        |                   |                             |                 |         |   |
| 11         | Armoire froide à chariot                                    | 0.47               | 3 h/jour          | Standard<br>1 6 h/jour      |                   |                             | <u>^</u>        |         |   |
| . 12       | Table armoire chaude                                        | 3.55               | 3 h/jour          | 2 6 h/jour<br>3 6 h/jour    |                   |                             |                 |         |   |
| 13         | Fours mixtes x2                                             | 60                 | 3 h/jour          | 4 10 min/jour<br>5 5 h/jour |                   |                             | _               |         |   |
| 14         | Sauteuse                                                    | 25                 | 3 h/jour          | 6 5 h/jour<br>7 2 h/tour    |                   |                             | <b>~</b>        |         |   |
| 15         | Grill                                                       | 4.9                | 3 h/jour          | <                           |                   |                             | <b>N</b>        |         |   |
| 16         | Friteuses x3                                                | gaz                |                   |                             |                   |                             |                 |         |   |
| 17         | Simple service                                              | 28.1               |                   |                             |                   |                             |                 |         |   |
| 18         | Marmite CD                                                  | gaz                |                   |                             |                   |                             |                 |         |   |
| 19         | Marmite BM                                                  | gaz                |                   |                             |                   |                             |                 |         |   |
| 20         | Coupe pains                                                 | 0.37               |                   |                             |                   |                             |                 |         |   |
| 21         | Meubles réfrigérés self x2                                  | 0.6                |                   |                             |                   |                             |                 |         |   |
| 22         | Bain marie à eau                                            | 6.56               |                   |                             |                   |                             |                 |         |   |
| 23         | Chariot à assiettes chauffant x3                            | 2.7                |                   |                             |                   |                             |                 |         |   |
| 24         | Lave batterie                                               | 7.4                |                   |                             |                   |                             |                 |         |   |
| 25         | Laveuse                                                     | 30                 |                   |                             |                   |                             |                 |         |   |
| 26         |                                                             |                    |                   |                             |                   |                             |                 | 1       | ~ |
| H          | Feuille2 Feuile3                                            | 11                 |                   |                             |                   |                             |                 | >       |   |
| - <b>A</b> | ∕ ■ ● ≪ T ♥   ◇ • ◎ • ⇔ • ⊞ • ♀ • \$                        | e • 1 🖄 🛍 🧤        |                   |                             |                   |                             |                 |         |   |
| Feuile     | 1/2 Standard                                                | • 🙆 Courrier entra | 170<br>nt 🗗 Eile7 | 1%    STD                   | •                 | Somme                       | ANTINE odf - Eo | C 10:16 | ľ |

|   |   | -  |
|---|---|----|
| ~ |   | 15 |
|   | u | 10 |
|   |   |    |

| 💼 classeur prof - OpenOffice.org Calc                             |                    |                  |                 |                                    |                  |           |  |  |  |
|-------------------------------------------------------------------|--------------------|------------------|-----------------|------------------------------------|------------------|-----------|--|--|--|
| Eichier Égition Affichage Insertion Format Qutils Données Fegêtre | Aidg               |                  |                 |                                    |                  | 2         |  |  |  |
|                                                                   | 🎯   🦘 • 📌 •   🎂 🎍  | i Xi 🕭 🖌 🗛 🖉 🖻   | ▥♀, ♡.          |                                    |                  |           |  |  |  |
| Julanal ♥ 10 ♥ 6 / 2   E E 君 E HE J % 12 Anal @ 使 D + 0 + A + _   |                    |                  |                 |                                    |                  |           |  |  |  |
| D4 🕅 f(i) Σ =                                                     |                    |                  |                 |                                    |                  |           |  |  |  |
| A                                                                 | В                  | c                | D               | E                                  | F                | G 🔨       |  |  |  |
| 1                                                                 | P( <u>kW</u> )     |                  |                 |                                    |                  |           |  |  |  |
| <sup>2</sup> Chambre froide légumes                               | 2                  | 6 heures / jour  |                 |                                    |                  |           |  |  |  |
| Chambre froide viandes                                            | 2                  | 6 heures / jour  |                 |                                    |                  |           |  |  |  |
| ▲ Chambre froide BOF                                              | 2                  | 6 heures / jour  |                 |                                    |                  |           |  |  |  |
| Chambre froide négative                                           | 4                  | 10 heures / jour |                 |                                    |                  |           |  |  |  |
| 6 Essoreuse                                                       | 0.75               | 1 h/mois         |                 |                                    |                  |           |  |  |  |
| 7 Eplucheuse                                                      | 0.9                | 1 h/mois         |                 |                                    |                  |           |  |  |  |
| <ul> <li>Batteur</li> </ul>                                       | 1.5                | 2 h/mois         |                 |                                    |                  |           |  |  |  |
| Trancheur                                                         | 0.3                | 1 h/mois         |                 |                                    |                  |           |  |  |  |
| 10 Coupe légumes                                                  | 0.37               | 4 h/mois         |                 |                                    |                  |           |  |  |  |
| 11 Armoire froide à chariot                                       | 0.47               | 3 h/jour         |                 |                                    |                  |           |  |  |  |
| 12 Table armoire chaude                                           | 3.55               | 3 h/jour         |                 |                                    |                  |           |  |  |  |
| <sup>13</sup> Fours mixtes x2                                     | 60                 | 3 h/jour         |                 |                                    |                  |           |  |  |  |
| 14 Sauteuse                                                       | 25                 | 3 h/jour         |                 |                                    |                  |           |  |  |  |
| 15 Grill                                                          | 4.9                | 3 h/jour         |                 |                                    |                  |           |  |  |  |
| 16 Friteuses x3                                                   | gaz                | ,                |                 |                                    |                  |           |  |  |  |
| 17 Simple service                                                 | 28.1               | 6 h/jour         |                 |                                    |                  |           |  |  |  |
| 18 Marmite CD                                                     | qaz                | 6 h/jour         |                 |                                    |                  |           |  |  |  |
| 19 Marmite BM                                                     | gaz                | 6 h/jour         |                 |                                    |                  |           |  |  |  |
| 20 Coupe pains                                                    | 0.37               | 10 min/iour      |                 |                                    |                  |           |  |  |  |
| 21 Meubles réfrigérés self x2                                     | 0.6                | 5 h/iour         |                 |                                    |                  |           |  |  |  |
| 22 Bain marie à eau                                               | 6.56               | 5 h/jour         |                 |                                    |                  |           |  |  |  |
| <sup>23</sup> Chariot à assiettes chauffant x3                    | 2.7                | 3 h/iour         |                 |                                    |                  |           |  |  |  |
| 24 Lave batterie                                                  | 7.4                | 4 h/iour         |                 |                                    |                  |           |  |  |  |
| 25 Laveuse                                                        | 30                 | 4 h/iour         |                 |                                    |                  |           |  |  |  |
| 26                                                                |                    |                  |                 |                                    |                  |           |  |  |  |
| III Feuille2 / Feuile3 /                                          | I<br>III           |                  |                 |                                    |                  | >         |  |  |  |
| k   ∕ ■ ● ≪ T 🖲   ◊ • ☺ • ⇔ • 🗖 • 🖓 •                             | 🕸 •   🖄 💼 🔛        |                  |                 |                                    |                  |           |  |  |  |
| Feulle 1 / 2 Sandard                                              | Tra-               | 170%             | STD *           |                                    | Somme=0          |           |  |  |  |
| 🚺 demarrer 🔰 🕲 🥹 🚵 😓 📢 🛛 🕹 2 Frefox                               | 👻 🧐 Courrier entra | nt 🗾 Flezila     | 3 OpenOffice.or | <ul> <li>Conso_prod_nrj</li> </ul> | CANTINE.pdf - Fo | (<) 10:17 |  |  |  |

#### On fait les conversions de tête ou on utilise la calculatrice du PC...

On ne laisse que les valeurs numériques pour pouvoir faire les calculs par la suite Évidemment la capture d'écran ci-dessous ne vous montre pas le travail terminé : il faut continuer jusqu'à C25

| Bite filter   Bite filter   Bite filter </th <th>着 cla</th> <th colspan="7">🖥 classeur, prof OpenOffice.org Calc 📃 🕢 🔀</th>                                                                                                    | 着 cla   | 🖥 classeur, prof OpenOffice.org Calc 📃 🕢 🔀                                                                                                    |                      |                 |          |                    |         |             |  |  |  |
|----------------------------------------------------------------------------------------------------|---------|----------------------------------------------------------------------------------------------------|----------------------|-----------------|----------|--------------------|---------|-------------|--|--|--|
| Image: Solution of the solution of the solution                                | Eichier | Égition Affichage Insertion Format Outils Données Fenêtre A                                                                                                    | vid <u>e</u>         |                 |          |                    |         | \$          |  |  |  |
| ✓ Mu       ● ● ● ✔ S E E = = # ● ★ % B ≥ # 4 = 0 • 0 • ▲ • ↓         ● ● ● ↓ S E = Phone         ● ● ↓ S E = Phone         ● ● ↓ S E = Phone         ● ● ↓ S E = Phone         ● ● ↓ S E = Phone         ● ○ Chambre froide légumes       2         ○ Chambre froide BOF       2         ○ Chambre froide ADF       2         ○ Chambre froide ADF       2         ○ Chambre froide ADF       2         ○ Chambre froide ADF       2         ○ Chambre froide ADF       2         ○ Chambre froide ADF       2         ○ Chambre froide ADF       2         ○ Chambre froide ADF       2         ○ Chambre froide ADF       2         ○ Chambre froide ADF       2         ○ Chambre froide ADF       3         ○ Chambre froide ADF       1.5         2 Eplucheuse       0.9         1 Armoire froide ADAriation       0.47         1 Armoire froide ADAriation       0.47         2 Fours mixtes X2       60         3 Grill       4.9         3 Hojour       1         ○ Friteuses X3       gaz         6 Marmite DD       gaz         0 Marmite BM       gaz         0 ADF ME <td>1</td> <td colspan="9">ã•∞≣ ⊑ ≥ ] ≧ ⊕ C ♥ ≫ \$ \$ \$ \$ \$ • • • • • ● \$ # ] @</td>                                                                                                    | 1       | ã•∞≣ ⊑ ≥ ] ≧ ⊕ C ♥ ≫ \$ \$ \$ \$ \$ • • • • • ● \$ # ] @                                                                                                    |                      |                 |          |                    |         |             |  |  |  |
| Image: Second Second                                | l 🎜     | Avai                                                                                                    |                      |                 |          |                    |         |             |  |  |  |
| A       P(KW)       T (h/mois)         2       Chambre froide légumes       2       96         3       Chambre froide Viandes       2       96         4       Chambre froide Viandes       2       96         5       Chambre froide BOF       2       96         6       Chambre froide Agative       4       160         6       Essoreuse       0.75       1         7       Eplucheuse       0.9       1         8       Batteur       1.5       2 h/mois         9       Coupe légumes       0.37       4 h/mois         10       Coupe légumes       0.37       4 h/mois         11       Armoire froide à chariot       0.47       3 h/jour         12       Table armoire chaude       3.55       3 h/jour         13       Fours mixtes x2       60       3 h/jour         14       Sauteuse       25       3 h/jour         15       Grill       4.9       3 h/jour         16       Friteuses x3       gaz       6 h/jour         17       Simple service       gaz       6 h/jour         18       Armite CD       gaz       6 h/jour         <                                                                                                    | 68      | $\gamma = \frac{1}{100} \sum_{k=1}^{100} \sum_{k=1}^{100} $ |                      |                 |          |                    |         |             |  |  |  |
| 1       P(kW)       T (h/mois)         2       Chambre froide légumes       2       96         3       Chambre froide légumes       2       96         4       Chambre froide BOF       2       96         5       Chambre froide Agative       4       160         6       Essoreuse       0.75       1         7       Eplucheuse       0.9       1         8       Batteur       1.5       2 h/mois         9       Trancheur       0.3       1 h/mois         9       Coupe légumes       0.37       4 h/mois         9       Coupe légumes       0.37       4 h/mois         10       Coupe légumes       0.37       4 h/mois         11       Armoire froide à chariot       0.47       3 h/jour         12       Table armoire chaude       3.55       3 h/jour         19       Fours mixtes x2       60       3 h/jour         19       Fours mixtes x3       gaz       16 h/jour         19       Sauteuse       28.1       6 h/jour       16         19       Marmite CD       gaz       6 h/jour       16         19       Marmite BM       gaz <t< td=""><td></td><td>A</td><td>В</td><td>C</td><td>D</td><td>E</td><td>F</td><td>G 🔨</td></t<>                                                                                                    |         | A                                                                                                    | В                    | C               | D        | E                  | F       | G 🔨         |  |  |  |
| 2       Chambre froide légumes       2       96         •       Chambre froide viandes       2       96         •       Chambre froide BOF       2       96         •       Chambre froide négative       4       160         •       Essoreuse       0.75       1         •       Eplucheuse       0.9       1         •       Batteur       1.5       2 h/mois         •       Trancheur       0.3       1 h/mois         •       Coupe légumes       0.37       4 h/mois         •       Trancheur       0.3       1 h/mois         •       Coupe légumes       0.37       4 h/mois         •       Trancheur       0.3       1 h/mois         •       Coupe légumes       0.37       4 h/mois         •       Trable armoire chaude       3.55       3 h/jour         •       Foirs mixtes x2       60       3 h/jour       •         •       Foirs mixtes x3       gaz       6       1/jour         •       Foireuses x3       gaz       6 h/jour       •         •       Marmite CD       gaz       6 h/jour       •       •         •                                                                                                    | 1       |                                                                                                    | P( <u>kW</u> )       | T (h/mois)      |          |                    |         |             |  |  |  |
| 2       Chambre froide NoF       2       96         4       Chambre froide BOF       2       96         5       Chambre froide Agative       4       160         6       Essoreuse       0.75       1         7       Eplucheuse       0.9       1         8       Batteur       1.5       2 h/mois         9       Trancheur       0.3       1 h/mois         9       Coupe légumes       0.37       4 h/mois         10       Coupe légumes       0.37       4 h/mois         11       Armoire froide à chariot       0.47       3 h/jour         12       Table armoire chaude       3.55       3 h/jour         13       Fours mixtes x2       60       3 h/jour         14       Sauteuse       25       3 h/jour         15       Grill       4.9       3 h/jour         16       Friteuses x3       gaz       6 h/jour         17       Simple service       28.1       6 h/jour         18       Marmite CD       gaz       6 h/jour         19       Marmite BM       gaz       6 h/jour         19       Marmite CD       gaz       6 h/jour                                                                                                    | 2       | Chambre froide légumes                                                                                                    | 2                    | 96              |          |                    |         |             |  |  |  |
| Chambre froide BOF     2     96     Chambre froide négative     4     160     Feplucheuse     0.75     1     Fplucheuse     0.75     1     Fplucheuse     0.9     1     Batteur     1.5     2 h/mois     Trancheur     0.3     1 h/mois     Coupe légumes     0.37     4 h/mois     Armoire froide à chariot     0.47     3 h/jour     Table armoire chaude     3.55     3 h/jour     Table armoire chaude     3.55     3 h/jour     Fours mixtes x2     60     3 h/jour     Fours mixtes x2     60     3 h/jour     Fours mixtes x2     60     3 h/jour     Fours mixtes x2     60     3 h/jour     Fours mixtes x3     gaz     Fours mixtes x3     gaz     Simple service     28.1     6 h/jour     Marmite CD     gaz     6 h/jour     Marmite BM     gaz     6 h/jour     Marmite BM     gaz     6 h/jour     Armoire aeau     6.56     5 h/jour     Armoire à assiettes chauffant x3     2.7     3 h/jour     Armoire à assiettes chauffant x3     2.7     3 h/jour     Armoire à assiettes chauffant x3     2.7     3 h/jour     Armoire à assiettes chauffant x3     2.7     3 h/jour     Armoire à assiettes chauffant x3     2.7     3 h/jour     Armoire A assiettes chauffant x3     2.7     3 h/jour     Armoire A assiettes chauffant x3     2.7     3 h/jour     Armoire A assiettes chauffant x3     4     4 h/jour     Armoire A assiettes chauffant x3     4     4     4     4     4     4     4     4     4     4     4     4     4     4     4     4     4     4     4     4     4     4     4     4     4     4     4     4     4     4     4     4     4     4     4     4     4     4     4     4     4     4     4     4     4     4     4     4     4     4     4     4     4     4     4     4     4     4     4     4     4     4     4     4     4     4     4     4     4     4     4     4     4     4     4     4     4     4     4     4     4     4     4     4     4     4     4     4     4     4     4     4     4     4     4     4     4     4     4     4     4     4     4     4     4     4     4     4     4     4     4     4     4     4     4     4     4     4     4     4        | 3       | Chambre froide viandes                                                                                                    | 2                    | 96              |          |                    |         |             |  |  |  |
| s       Chambre froide négative       4       160         e       Essoreuse       0.75       1         ?       Eplucheuse       0.9       1         *       Batteur       1.5       2 h/mois         *       Trancheur       0.3       1 h/mois         *       Trancheur       0.3       1 h/mois         *       Coupe légumes       0.37       4 h/mois         *       Armoire froide à chariot       0.47       3 h/jour         *       Table armoire chaude       3.55       3 h/jour         *       Fours mixtes x2       60       3 h/jour         *       Sauteuse       25       3 h/jour         *       Sauteuse       25       3 h/jour         *       Sauteuse       25       3 h/jour         *       Sauteuse       25       3 h/jour         *       Sainble service       28.1       6 h/jour         *       Simple service       28.1       6 h/jour         *       Marmite BM       gaz       6 h/jour         *       Meubles réfrigérés self x2       0.6       5 h/jour         *       Aue batterie       7.4       4 h/jour                                                                                                    | 4       | Chambre froide BOF                                                                                                    | 2                    | 96              |          |                    |         |             |  |  |  |
| • Essoreuse       0.75       1         • Eplucheuse       0.9       1         • Batteur       1.5       2 h/mois         • Trancheur       0.3       1 h/mois         • Coupe légumes       0.37       4 h/mois         • Armoire froide à chariot       0.47       3 h/jour         • Table armoire chaude       3.55       3 h/jour         • Fours mixtes x2       60       3 h/jour         • Fours mixtes x2       60       3 h/jour         • Friteuses x3       gaz       9 h/jour         • Friteuses x3       gaz       6 h/jour         • Marmite CD       gaz       6 h/jour         • Marmite BM       gaz       6 h/jour         • Marmite BM       gaz       6 h/jour         • Marmite BM       gaz       6 h/jour         • Marmite BM       gaz       6 h/jour         • Marmite BM       gaz       6 h/jour         • Coupe pains       0.37       10 min/jour         • Charlot à assiettes chauffant x3       2.7       3 h/jour         • Charlot à assiettes chauffant x3       2.7       3 h/jour         • Charlot à assiettes chauffant x3       2.7       3 h/jour         • Charlot à assiettes chauffa                                                                                                    | 5       | Chambre froide négati∨e                                                                                                    | 4                    | 160             |          |                    |         |             |  |  |  |
| ?       Eplucheuse       0.9       1         •       Batteur       1.5       2 h/mois         •       Trancheur       0.3       1 h/mois         •       Coupe légumes       0.37       4 h/mois         •       Armoire froide à chariot       0.47       3 h/jour         •       Table armoire chaude       3.55       3 h/jour         •       Fours mixtes x2       60       3 h/jour         •       Fours mixtes x2       60       3 h/jour         •       Sauteuse       25       3 h/jour         •       Friteuses x3       gaz                                                                                                    | 6       | Essoreuse                                                                                                    | 0.75                 | 1               |          |                    |         |             |  |  |  |
| <ul> <li>Batteur</li> <li>Trancheur</li> <li>O.3</li> <li>I h/mois</li> </ul> <ul> <li>Coupe légumes</li> <li>O.37</li> <li>A h/mois</li> </ul> <ul> <li>Armoire froide à chariot</li> <li>O.47</li> <li>Sh/jour</li> </ul> <ul> <li>Armoire froide à chariot</li> <li>O.47</li> <li>Sh/jour</li> </ul> <ul> <li>Table armoire chaude</li> <li>S.55</li> <li>Sh/jour</li> <li>Fours mixtes x2</li> <li>GO</li> <li>A/jour</li> </ul> <ul> <li>Fours mixtes x2</li> <li>GO</li> <li>A/jour</li> </ul> <ul> <li>Sauteuse</li> <li>25</li> <li>A/jour</li> <li>Sauteuse</li> <li>25</li> <li>A/jour</li> </ul> <ul> <li>Friteuses x3</li> <li>gaz</li> <li>A/jour</li> </ul> <ul> <li>Marmite CD</li> <li>gaz</li> <li>A/jour</li> </ul> <ul> <li>Meubles réfrigérés self x2</li> <li>A</li> <li>A/jour</li> </ul> <ul> <li>Coupe pains</li> <li>A/jour</li> </ul> <li>Coupe pains</li> <li>A/jour</li>                                                                                                    | 7       | Eplucheuse                                                                                                    | 0.9                  | 1               |          |                    |         |             |  |  |  |
| 9       Trancheur       0.3       1 h/mois         10       Coupe légumes       0.37       4 h/mois         11       Armoire froide à chariot       0.47       3 h/jour         12       Table armoire chaude       3.55       3 h/jour         13       Fours mixtes x2       60       3 h/jour         14       Sauteuse       25       3 h/jour         15       Grill       4.9       3 h/jour         16       Friteuses x3       gaz       10         17       Simple service       28.1       6 h/jour         18       Marmite CD       gaz       6 h/jour         19       Marmite BM       gaz       6 h/jour         10       Marmite BM       gaz       6 h/jour         19       Marmite BM       gaz       6 h/jour         10       Marmite BM       gaz       6 h/jour         10       Coupe pains       0.37       10 min/jour         10       Coupe pains       0.37       10 min/jour         12       Chariot à assiettes chauffant x3       2.7       3 h/jour         12       Chariot à assiettes chauffant x3       2.7       3 h/jour         12       Laveuse </td <td>8</td> <td>Batteur</td> <td>1.5</td> <td>2 h/mois</td> <td></td> <td></td> <td></td> <td></td>                                                                                                    | 8       | Batteur                                                                                                    | 1.5                  | 2 h/mois        |          |                    |         |             |  |  |  |
| <sup>10</sup> Coupe légumes        0.37       4 h/mois <sup>11</sup> Armoire froide à chariot        0.47       3 h/jour <sup>12</sup> Table armoire chaude        3.55       3 h/jour <sup>13</sup> Fours mixtes x2        60       3 h/jour <sup>14</sup> Sauteuse        25       3 h/jour <sup>15</sup> Grill        4.9       3 h/jour <sup>16</sup> Friteuses x3        gaz        6 h/jour <sup>17</sup> Simple service        28.1       6 h/jour <sup>18</sup> Marmite DM        gaz        6 h/jour <sup>19</sup> Marmite BM        gaz        6 h/jour <sup>10</sup> Coupe pains        0.37       10 min/jour <sup>10</sup> Marmite BM        gaz        6 h/jour <sup>10</sup> Marmite BM        0.37       10 min/jour <sup>10</sup> Coupe pains        0.37       10 min/jour <sup>10</sup> Coupe pains        0.37       3 h/jour <sup>11</sup> Collet * detterie        7.4       4 h/jour <sup>10</sup> Collet * detterie         30                                                                                                    | 9       | Trancheur                                                                                                    | 0.3                  | 1 h/mois        | <b>`</b> |                    |         |             |  |  |  |
| II       Armoire froide à chariot       0.47       3 h/jour         II       Armoire froide à chariot       3.55       3 h/jour         II       Fours mixtes x2       60       3 h/jour         II       Sauteuse       25       3 h/jour         II       Sauteuse       25       3 h/jour         II       Grill       4.9       3 h/jour         II       Friteuses x3       gaz       6         II       Simple service       28.1       6 h/jour         II       Marmite CD       gaz       6 h/jour         II       Marmite BM       gaz       0.37       10 min/jour         II       Meubles réfrigèrés self x2       0.6       5 h/jour       2         II       Meubles réfrigèrés self x2       0.6       5 h/jour       2         II       Meubles réfrigèrés self x3       2.7       3 h/jour       2         II       Chariot à assiettes chauffant x3       2.7       3 h/jour       2         II       Aveuse       30       4 h/jour       3       3         III       III       IIII       10       10       10       10         IIII       IIIIIIII       IIIIIIIIIIIIIIIIII                                                                                                    | 10      | Coupe légumes                                                                                                    | 0.37                 | 4 h/mois        |          |                    |         |             |  |  |  |
| III       Table armoire chaude       3.55       3 h/jour         III       Fours mixtes x2       60       3 h/jour         III       Sauteuse       25       3 h/jour         III       Grill       4.9       3 h/jour         III       Grill       4.9       3 h/jour         IIII       Grill       4.9       3 h/jour         IIII       Grill       4.9       3 h/jour         IIII       Grill       A.9       3 h/jour         IIIIIIII       Grill       Grill       A.9         IIIIIIIIIIIIIIIIIIIIIIIIIIIIIIIIIIII                                                                                                    | 11      | Armoire froide à chariot                                                                                                    | 0.47                 | 3 h/jour        |          |                    |         |             |  |  |  |
| 19       Fours mixtes x2       60       3 h/jour         19       Sauteuse       25       3 h/jour         19       Grill       4.9       3 h/jour         19       Friteuses x3       gaz       10         10       Friteuses x3       gaz       6         10       Simple service       28.1       6 h/jour         19       Marmite CD       gaz       6 h/jour         19       Marmite BM       gaz       6 h/jour         20       Coupe pains       0.37       10 min/jour         20       Coupe pains       0.37       10 min/jour         21       Bain marie à eau       6.56       5 h/jour         22       Bain marie à eau       6.56       5 h/jour         23       Chariot à assiettes chauffant x3       2.7       3 h/jour         24       Lave batterie       7.4       4 h/jour         25       Laveuse       30       4 h/jour         26       Marmite Z / Pointes       Somedia       Somedia                                                                                                    | , 12    | Table armoire chaude                                                                                                    | 3.55                 | 3 h/jour        |          |                    |         |             |  |  |  |
| ** Sauteuse       25       3 h/jour         ** Single service       28.1       6 h/jour         ** Simple service       28.1       6 h/jour         ** Marmite CD       gaz       6 h/jour         ** Marmite CD       gaz       6 h/jour         ** Marmite BM       gaz       6 h/jour         ** Oupe pains       0.37       10 min/jour         ** Bain marie à eau       6.56       5 h/jour         ** Chariot à assiettes chauffant x3       2.7       3 h/jour         ** Lave batterie       7.4       4 h/jour         ** Laveuse       30       4 h/jour         ** Laveuse       30       4 h/jour         ** Laveuse       30       4 h/jour         ** Laveuse       30       4 h/jour         ** Laveuse       30       4 h/jour         ** Laveuse       30       4 h/jour         ** Laveuse       30       4 h/jour         ** Laveuse       30       4 h/jour         ** Laveuse       30       4 h/jour         ** Laveuse       30       4 h/jour         ** Laveuse       30       4 h/jour         ** Laveuse       30       4 h/jour         ** Laveuse                                                                                                    | 13      | Fours mixtes x2                                                                                                    | 60                   | 3 h/jour        |          |                    |         |             |  |  |  |
| Image: service       gaz       a         Image: service       gaz       b         Image: service       gaz       b         Image: service       gaz       b         Image: service       gaz       b         Image: service       gaz       b         Image: service       gaz       b         Image: service       gaz       b         Image: service       gaz       b         Image: service       gaz       b         Image: service       gaz       b         Image: service       gaz       b         Image: service       gaz       b         Image: service       0.37       10       min/jour         Image: service       0.6       5       h/jour         Image: service       0.6       5       h/jour         Image: service       0.6       5       h/jour         Image: service       0.6       5       h/jour         Image: service       0.6       5       h/jour         Image: service       0.4       h/jour       Image: service         Image: service       0.4       h/jour       Image: service         Image: service                                                                                                    | 14      | Sauteuse                                                                                                    | 25                   | 3 h/jour        |          |                    |         |             |  |  |  |
| 16       Friteuses x3       gaz         17       Simple service       28.1       6 h/jour         18       Marmite CD       gaz       6 h/jour         19       Marmite BM       gaz       6 h/jour         19       Marmite BM       gaz       6 h/jour         20       Coupe pains       0.37       10 min/jour         20       Coupe pains       0.37       10 min/jour         21       Meubles réfrigérés self x2       0.6       5 h/jour         22       Chariot à assiettes chauffant x3       2.7       3 h/jour         23       Chariot à assiettes chauffant x3       2.7       3 h/jour         24       Lave batterie       7.4       4 h/jour         28       Laveuse       30       4 h/jour         28       Image Andread       100%       50 med/doc/ta/2         28       Image Andread       100%       50 med/doc/ta/2                                                                                                    | 15      | Grill                                                                                                    | 4.9                  | 3 h/jour        |          |                    |         |             |  |  |  |
| Image: Simple service       28.1       6 h/jour         Image: Simple service       gaz       6 h/jour         Image: Simple service       gaz       6 h/jour         Image: Simple service       gaz       6 h/jour         Image: Simple service       gaz       6 h/jour         Image: Simple service       0.37       10 min/jour         Image: Simple service       0.37       10 min/jour         Image: Simple service       0.6       5 h/jour         Image: Simple service       0.6       5 h/jour         Image: Simple service       0.6       5 h/jour         Image: Simple service       0.6       5 h/jour         Image: Simple service       0.6       5 h/jour         Image: Simple service       0.6       5 h/jour         Image: Simple service       0.6       5 h/jour         Image: Simple service       0.6       5 h/jour         Image: Simple service       0.6       5 h/jour         Image: Simple service       0.6       6 h/jour         Image: Simple service       0.6       6 h/jour         Image: Simple service       0.6       6 h/jour         Image: Simple service       0.6       1000000000000000000000000000000000000                                                                                                    | 16      | Friteuses x3                                                                                                    | gaz                  |                 |          |                    |         |             |  |  |  |
| 10       Marmite CD       gaz       6 h/jour         19       Marmite BM       gaz       6 h/jour         20       Coupe pains       0.37       10 min/jour         21       Meubles réfrigérés self x2       0.6       5 h/jour         22       Bain marie à eau       6.56       5 h/jour         23       Chariot à assiettes chauffant x3       2.7       3 h/jour         24       Lave batterie       7.4       4 h/jour         25       Laveuse       30       4 h/jour         26       Lave batterie       7.4       4 h/jour         26       Laveuse       30       4 h/jour         26       Laveuse       30       4 h/jour         27       Somedia       1000       Sto +0 +0 +0 +0 +0 +0 +0 +0 +0 +0 +0 +0 +0                                                                                                    | 17      | Simple service                                                                                                    | 28.1                 | 6 h/jour        |          |                    |         |             |  |  |  |
| Image: Second Second Secon                                 | 18      | Marmite CD                                                                                                    | gaz                  | 6 h/jour        |          |                    |         |             |  |  |  |
| a Coupe pains       0.37       10 min/jour         a Meubles réfrigérés self x2       0.6       5 h/jour         a Bain marie à eau       6.56       5 h/jour         a Chariot à assiettes chauffant x3       2.7       3 h/jour         a Chariot à assiettes chauffant x3       2.7       3 h/jour         a Lave batterie       7.4       4 h/jour         a Laveuse       30       4 h/jour         b / ● ● ● ● ● ● ● ● ● ● ● ● ● ● ● ● ● ●                                                                                                    | 19      | Marmite BM                                                                                                    | gaz                  | 6 h/jour        |          |                    |         |             |  |  |  |
| a Meubles réfrigérés self x2       0.6       5 h/jour         a Bain marie à eau       6.56       5 h/jour         a Chariot à assiettes chauffant x3       2.7       3 h/jour         a Chariot à assiettes chauffant x3       2.7       3 h/jour         a Lave batterie       7.4       4 h/jour         a Laveuse       30       4 h/jour         b / ●        1 ® ●        ●          b / ●        1 ® ●        ●          c laveuse       30       4 h/jour         a Laveuse       30       4 h/jour         b / ●        1 ® ●        ●          c laveuse       30       4 h/jour         a Laveuse       30       4 h/jour         b / ●        ●        ●          b / ●        ●        ●          c démarcer       I mon entret       E anerecteur                                                                                                    | 20      | Coupe pains                                                                                                    | 0.37                 | 10 min/jour     |          |                    |         |             |  |  |  |
| 22       Bain marie à eau       6.56       5 h/jour         23       Chariot à assiettes chauffant x3       2.7       3 h/jour         24       Lave batterie       7.4       4 h/jour         25       Laveuse       30       4 h/jour         26       Image: State of the state of the sta                                                                                                    | 21      | Meubles réfrigérés self x2                                                                                                    | 0.6                  | 5 h/jour        |          |                    |         |             |  |  |  |
| 23       Chariot à assiettes chauffant x3       2.7       3 h/jour         24       Lave batterie       7.4       4 h/jour         25       Lave batterie       30       4 h/jour         26       30       4 h/jour       20         26       100       reallez/realles/       30         26       100       reallez/realles/       30         27       100       100       100         28       100       100       100         29       Sandard       100       100         20       100       100       100                                                                                                    | 22      | Bain marie à eau                                                                                                    | 6.56                 | 5 h/jour        |          |                    |         |             |  |  |  |
| 2* Lave batterie         7.4         4 h/jour           25 Laveuse         30         4 h/jour           26         30         4 h/jour           26         30         4 h/jour           26         30         4 h/jour           26         4 h/jour         5           27         30         4 h/jour           28         30         4 h/jour           29         5         5           20         5         5           20         5         5           20         5         5                                                                                                    | 23      | Chariot à assiettes chauffant x3                                                                                                    | 2.7                  | 3 h/jour        |          |                    |         |             |  |  |  |
| 25     Laveuse     30     4 h/jour       28     30     4 h/jour       10     10     10       110     10     10       12     10     10       12     10     10       12     10     10       12     Sandard     100       12     Sandard     100       12     Sandard     100                                                                                                    | 24      | Lave batterie                                                                                                    | 7.4                  | 4 h/jour        |          |                    |         |             |  |  |  |
| 28     Image: Control of the state of the state of the s                            | 25      | Laveuse                                                                                                    | 30                   | 4 h/jour        |          |                    |         |             |  |  |  |
| Image: Control Fearlies / Image: Control Fearlies / Image: Cont                                  | 26      |                                                                                                    |                      |                 |          |                    |         | ~           |  |  |  |
| Parl / □ Φ ≪ T (Φ) Ο + (Φ + (Φ + □) + (Δ + − (Λ + □) + (Λ + − (Λ + □)))<br>[Fedle / 2 [Standard [170%] STD [+] [StD [+] [Storm=0]<br># domagnet = 0 (Δ + 0) + (Λ + 0) + (Λ + 0)  |         | Feuille2         Feuille3                                                                                                    |                      |                 |          |                    |         | >           |  |  |  |
| ireue 1/2 i Sondard i 170% i Store attent. Bitetta Bitetta - Bitetta - Bitet | 8       | ∕ ■ ● ≪ T ♥   ◇ • ⋓ • ⇔ • □ • ♀ • ≴                                                                                                    | X • 1 🖄 📓 📓          | •               |          |                    |         |             |  |  |  |
|                                                                                                    | Feuile  | 1/2 Standard                                                                                                    | • 🙆 Courrier entrant | <b>F</b> le7ila | STD *    | 🔁 cooso, prod. pri | Somme=0 | C 100 10:22 |  |  |  |

## IV. Quatrième colonne :

On calcule l'énergie consommée mensuellement en kWh en utilisant la formule vue en cours : E = P.t où le point signifie « multiplier ».

Le tableur ne connaît que \* pour la multiplication.

On va utiliser les formules. On commence par inscrire le signe = dans la cellule. On clique sur la cellule concernée par la formule. Ici on veut donc multiplier la puissance par la durée mensuelle.

Cela donnera =B2\*C2. Mais on n'est pas obligé d'écrire C2 et B2. On peut cliquer sur chaque cellule au moment souhaité.

| 🛅 cla   | asseur prof - OpenOffice.org Calc                                                                                                  |                       |                                          |                      |                    |         |       |
|---------|----------------------------------------------------------------------------------------------------|-----------------------|------------------------------------------|----------------------|--------------------|---------|-------|
| Eichier | Édition Affichage Insertion Format Outils Données Fenêtre 4                                                                        | Aid <u>e</u>          |                                          |                      |                    |         | &     |
| 1       | • 🧭 🖬 📨 📝 🗟 🚑 🗛 🖤 📖 🐇 🗞 📬 •                                                                                                    | 🐠   🦘 • 📌 •   🏯 抖     | 👬   🥭 🖌 🗛 🧭 🖬                            | 1 🖩 🔍 📿 🖕            |                    |         |       |
|         | Arial 💌 10 💌 G I S                                                                                                    | ≡ ≡ 🔚 🍶 % 👯           |                                          | ð · <u>A</u> · .     |                    |         |       |
| 50      | MME 🗸 fix) 🗙 🖌 =82*C2                                                                                                    |                       | v. + + + + + + + + + + + + + + + + + + + |                      |                    |         |       |
|         | A                                                                                                    | В                     | с                                        | D                    | E                  | F       | G 🔥   |
| 1       |                                                                                                    | P( <u>kW</u> )        | T (h/mois)                               | E (kWh)              |                    |         |       |
| 2       | Chambre froide légumes                                                                                                    | 2                     | 96                                       | =B2* <mark>C2</mark> |                    |         |       |
| 3       | Chambre froide viandes                                                                                                    | 2                     | 96                                       |                      |                    |         |       |
| 4       | Chambre froide BOF                                                                                                    | 2                     | 96                                       |                      |                    |         |       |
| 5       | Chambre froide négati∨e                                                                                                    | 4                     | 160                                      |                      |                    |         |       |
| 6       | Essoreuse                                                                                                    | 0.75                  | 1                                        |                      |                    |         |       |
| 7       | Eplucheuse                                                                                                    | 0.9                   | 1                                        |                      |                    |         |       |
| 8       | Batteur                                                                                                    | 1.5                   | 2                                        |                      |                    |         |       |
| 9       | Trancheur                                                                                                    | 0.3                   | 1 h/mois                                 |                      |                    |         |       |
| 10      | Coupe légumes                                                                                                    | 0.37                  | 4 h/mois                                 |                      |                    |         |       |
| 11      | Armoire froide à chariot                                                                                                    | 0.47                  | 3 h/jour                                 |                      |                    |         |       |
| , 12    | Table armoire chaude                                                                                                    | 3.55                  | 3 h/jour                                 |                      |                    |         |       |
| 13      | Fours mixtes x2                                                                                                    | 60                    | 3 h/jour                                 |                      |                    |         |       |
| 14      | Sauteuse                                                                                                    | 25                    | 3 h/jour                                 |                      |                    |         |       |
| 15      | Grill                                                                                                    | 4.9                   | 3 h/jour                                 |                      |                    |         |       |
| 16      | Friteuses x3                                                                                                    | gaz                   | ,                                        |                      |                    |         |       |
| 17      | Simple service                                                                                                    | 28.1                  | 6 h/jour                                 |                      |                    |         |       |
| 18      | Marmite CD                                                                                                    | gaz                   | 6 h/jour                                 |                      |                    |         |       |
| 19      | Marmite BM                                                                                                    | gaz                   | 6 h/jour                                 |                      |                    |         |       |
| 20      | Coupe pains                                                                                                    | 0.37                  | 10 min/jour                              |                      |                    |         |       |
| 21      | Meubles réfrigérés self x2                                                                                                    | 0.6                   | 5 h/jour                                 |                      |                    |         |       |
| 22      | Bain marie à eau                                                                                                    | 6.56                  | 5 h/jour                                 |                      |                    |         |       |
| 23      | Chariot à assiettes chauffant x3                                                                                                   | 2.7                   | 3 h/jour                                 |                      |                    |         |       |
| 24      | Lave batterie                                                                                                    | 7.4                   | 4 h/jour                                 |                      |                    |         |       |
| 25      | Laveuse                                                                                                    | 30                    | 4 h/jour                                 |                      |                    |         |       |
| 26      |                                                                                                    |                       | ,                                        |                      |                    |         | ~     |
|         | Feuille2 Feuille3                                                                                                    |                       |                                          |                      |                    |         | >     |
| R       | $  / \blacksquare \bullet \not< T \bigcirc   \diamond \cdot \odot \cdot \Leftrightarrow \cdot \blacksquare \cdot \rhd \cdot \not<$ | 2 •   🖄 🛋 🗣   🎭       | •                                        |                      |                    |         |       |
| Feuille | e 1 / 2 Standard                                                                                                    | wa 🕼 Dyonyióbán da Li | 170% INS                                 | STD *                | <b>2 1 0 1 1 1</b> | Somme=0 | 10,00 |

#### Qui donne ensuite après avoir validé

| Bother Entitional Provides Treation Adds     Add Set Set Set Set Set Set Set Set Set Set                                                                                                    | 着 classeur prof - OpenOffice.org Calc                                                                                                    |                        |                   |                  |                 |         | - 7 🛛 |
|----------------------------------------------------------------------------------------------------|----------------------------------------------------------------------------------------------------|------------------------|-------------------|------------------|-----------------|---------|-------|
| Image: Image: Image | Echier Égition Affichage Insertion Format Outifs Données Fenêtre                                                                                                    | Aid <u>e</u>           |                   |                  |                 |         | &     |
| Image       Image       Image <thimage< th=""> <thimage< th=""> <thi< td=""><td>🗎 • 🖉 🖬 🗠 📝 🗎 🍰 🕄 । 💝 📖 🐰 🗞 🛍 🖷 -</td><td>🎯   🦘 • 🕐 •   🎂 💱</td><td>👬 🖉 🖌 🕅 🧭 🖬</td><td>1 🎟 🔍 📿</td><td></td><td></td><td></td></thi<></thimage<></thimage<>                                                                                                    | 🗎 • 🖉 🖬 🗠 📝 🗎 🍰 🕄 । 💝 📖 🐰 🗞 🛍 🖷 -                                                                                                    | 🎯   🦘 • 🕐 •   🎂 💱      | 👬 🖉 🖌 🕅 🧭 🖬       | 1 🎟 🔍 📿          |                 |         |       |
| Image: Construct of the second second se | Arial $\checkmark$ 10 $\checkmark$ G $I \subseteq \equiv$                                                                                                    | ≣ ≡ ⊞   ♣ % \$⊻        | 19 18   ∉ ∉   □ • | ð · <u>A</u> · . |                 |         |       |
| A       P       C       P       C       C       P       C       C       P       C       C       P       C       C       P       C       C       D       C       D       C       D       C       D       C       D       D       C       D       D <thd< th=""> <thd< th=""> <thd< th=""></thd<></thd<></thd<>                                                                                                    | D3 $\checkmark$ fix $\Sigma$ =                                                                                                    |                        |                   |                  |                 |         |       |
| Image: second second secon | A                                                                                                    | В                      | C                 | D                | E               | F       | G 🗡   |
| 2       Chambre froide légumes       2       96       192         3       Chambre froide viandes       2       96                                                                                                    | 1                                                                                                    | P( <u>kW</u> )         | T (h/mois)        | E (kWh)          |                 |         |       |
| a       Chambre froide viandes       2       96         •       Chambre froide BOF       2       96         •       Chambre froide négative       4       160         •       Essoreuse       0.75       1         •       Essoreuse       0.9       1         •       Batteur       1.5       2         •       Trancheur       0.3       1 h/mois         •       Coupe légumes       0.37       4 h/mois         •       Coupe légumes       0.37       4 h/mois         •       Coupe légumes       0.37       5         •       Table armoire chaude       3.55       3 h/jour         •       Sauteuse       25       3 h/jour         •       Sauteuse       28.1       6 h/jour         •       Simple service       28.1       6 h/jour         •       Marmite CD       gaz       6 h/jour         •       Marmite BM       gaz       6 h/jour         •       Marmite BM       2.7       3 h/jour         •       Marmite BM       2.7       3 h/jour         •       Marmite BM       2.7       3 h/jour         •       C                                                                                                    | <sup>2</sup> Chambre froide légumes                                                                                                    | 2                      | 96                | 192              |                 |         |       |
| •       Chambre froide BOF       2       96         •       Chambre froide négative       4       160         •       Essoreuse       0.75       1         •       Eplucheuse       0.9       1         •       Batteur       1.5       2         •       Trancheur       0.3       1 h/mois         •       Coupe légumes       0.37       4 h/mois         •       Coupe légumes       0.37       4 h/mois         •       Coupe légumes       0.37       4 h/mois         •       Table armoire chaude       3.65       3 h/jour         •       Fours mixtes x2       60       3 h/jour         •       Fours mixtes x2       60       3 h/jour         •       Sauteuse       25       3 h/jour         •       Sauteuse       28.1       6 h/jour         •       Simple service       28.1       6 h/jour         •       Marmite CD       gaz       6 h/jour         •       Marmite BM       gaz       6 h/jour         •       Coupe pains       0.37       10 min/jour         •       Marmite BM       gaz       6 h/jour         •                                                                                                    | Chambre froide viandes                                                                                                    | 2                      | 96                |                  |                 |         |       |
| s       Chambre froide négative       4       160         e       Essoreuse       0.75       1         ?       Eplucheuse       0.9       1         ?       Batteur       1.5       2         ?       Trancheur       0.3       1 h/mois         ?       Coupe légumes       0.37       4 h/mois         ?       Coupe légumes       0.37       4 h/mois         ?       Trancheur       0.3       1 h/mois         ?       Coupe légumes       0.37       4 h/mois         ?       Trancheur       0.3       1 h/mois         ?       Trancheur       0.3       1 h/mois         ?       Trancheur       0.3       1 h/mois         ?       Trancheur       0.37       4 h/mois         ?       Trable armoire chaude       3.55       3 h/jour         ?       Sauteuse       25       3 h/jour         ?       Sauteuse       25       3 h/jour         ?       Simple service       28.1       6 h/jour         ?       Marmite CD       gaz       6 h/jour         ?       Meubles réfrigérés self x2       0.6       5 h/jour         ? </td <td>Chambre froide BOF</td> <td>2</td> <td>96</td> <td></td> <td></td> <td></td> <td></td>                                                                                                    | Chambre froide BOF                                                                                                    | 2                      | 96                |                  |                 |         |       |
| • Essoreuse       0.75       1         ? Eplucheuse       0.9       1         • Batteur       1.5       2         • Trancheur       0.3       1 h/mois         • Coupe légumes       0.37       4 h/mois         • Trancheur       0.3       1 h/mois         • Coupe légumes       0.37       4 h/mois         • Trancheur       0.3       1 h/mois         • Coupe légumes       0.37       4 h/mois         • Trancheur       0.3       1 h/mois         • Coupe légumes       0.37       4 h/mois         • Table armoire chaude       3.55       3 h/jour         • Fours mixtes x2       60       3 h/jour         • Fours mixtes x2       60       3 h/jour         • Sauteuse       25       3 h/jour         • Friteuses x3       gaz       6 h/jour         • Friteuses x3       gaz       6 h/jour         • Marmite CD       gaz       6 h/jour         • Marmite BM       gaz       6 h/jour         • Marmite BM       gaz       6 h/jour         • Marmite BM       3 2.7       3 h/jour         • Maunite à eau       6.56       5 h/jour         • Chariot à assiette                                                                                                    | ₅ Chambre froide négative                                                                                                    | 4                      | 160               |                  |                 |         |       |
| 7       Eplucheuse       0.9       1         9       Batteur       1.5       2         9       Trancheur       0.3       1 h/mois         10       Coupe légumes       0.37       4 h/mois         11       Armoire froide à chariot       0.47       3 h/jour         12       Table armoire chaude       3.55       3 h/jour         13       Fours mixtes x2       60       3 h/jour         14       Sauteuse       2.5       3 h/jour         15       Grill       4.9       3 h/jour         16       Friteuses x3       gaz       1         17       Simple service       28.1       6 h/jour         18       Marmite CD       gaz       6 h/jour         19       Marmite BM       gaz       6 h/jour         19       Marmite BM       gaz       6 h/jour         20       Coupe pains       0.37       10 min/jour         21       Meubles réfrigérés self x2       0.6       5 h/jour         22       Chariot à assiettes chauffant x3       2.7       3 h/jour         23       Chariot à assiettes chauffant x3       2.7       3 h/jour         24       Laveuse                                                                                                    | 6 Essoreuse                                                                                                    | 0.75                   | 1                 |                  |                 |         |       |
| <ul> <li>Batteur</li> <li>Trancheur</li> <li>O.3</li> <li>1 h/mois</li> </ul> <ul> <li>Trancheur</li> <li>O.3</li> <li>1 h/mois</li> </ul> <ul> <li>Coupe légumes</li> <li>O.37</li> <li>A h/mois</li> </ul> <ul> <li>Armoire froide à chariot</li> <li>O.47</li> <li>3 h/jour</li> </ul> <ul> <li>Table armoire chaude</li> <li>3.55</li> <li>3 h/jour</li> <li>Fours mixtes x2</li> <li>60</li> <li>3 h/jour</li> </ul> <ul> <li>Fours mixtes x2</li> <li>60</li> <li>3 h/jour</li> </ul> <ul> <li>Fours mixtes x2</li> <li>60</li> <li>3 h/jour</li> </ul> <ul> <li>Foriteuses x3</li> <li>gaz</li> <li>6 h/jour</li> </ul> <ul> <li>Friteuses x3</li> <li>gaz</li> <li>6 h/jour</li> </ul> <ul> <li>Marmite CD</li> <li>gaz</li> <li>6 h/jour</li> </ul> <ul> <li>Coupe pains</li> <li>0.37</li> <li>0 min/jour</li> <li>2</li> <li>Chariot à assiettes chauffant x3</li> <li>2.7</li> <li>3 h/jour</li> <li>2</li> <li>L</li></ul>                                                                                                    | 7 Eplucheuse                                                                                                    | 0.9                    | 1                 |                  |                 |         |       |
| 9       Trancheur       0.3       1 h/mois         10       Coupe légumes       0.37       4 h/mois         11       Armoire froide à chariot       0.47       3 h/jour         12       Table armoire chaude       3.55       3 h/jour         13       Fours mixtes x2       60       3 h/jour         14       Sauteuse       25       3 h/jour         15       Grill       4.9       3 h/jour         16       Friteuses x3       gaz       10         17       Simple service       28.1       6 h/jour         18       Marmite CD       gaz       6 h/jour         19       Marmite BM       gaz       6 h/jour         10       Coupe pains       0.37       10 min/jour         10       Coupe pains       0.37       10 min/jour         11       Auebles réfrigérés self x2       0.6       5 h/jour         12       Chariot à assiettes chauffant x3       2.7       3 h/jour         13       Lave batterie       7.4       4 h/jour         14       Laveuse       30       4 h/jour         13       Laveuse       30       4 h/jour         14       Laveuse       <                                                                                                    | <ul> <li>Batteur</li> </ul>                                                                                                    | 1.5                    | 2                 |                  |                 |         |       |
| Image: service of the service of the service of t | • Trancheur                                                                                                    | 0.3                    | 1 h/mois          |                  |                 |         |       |
| II       Armoire froide à chariot       0.47       3 h/jour         II       Armoire froide à chariot       3.55       3 h/jour         II       Table armoire chaude       3.55       3 h/jour         II       Fours mixtes x2       60       3 h/jour         II       Sauteuse       25       3 h/jour         III       4.9       3 h/jour       5         III       4.9       3 h/jour       5         III       4.9       3 h/jour       5         III       4.9       3 h/jour       5         III       4.9       3 h/jour       5         III       4.9       3 h/jour       5         IIII       4.9       3 h/jour       5         IIII       4.9       3 h/jour       5         IIII       4.9       3 h/jour       5         IIII       9       3 h/jour       5         IIIII       9       28.1       6 h/jour       6         IIIIIIIIIIIIIIIIIIIIIIIIIIIIIIIIIIII                                                                                                    | 10 Coupe légumes                                                                                                    | 0.37                   | 4 h/mois          |                  |                 |         |       |
| Image: Table armoire chaude       3.55       3 h/jour         Image: Table armoire chaude       3.55       3 h/jour         Image: Table armoire chaude       3.55       3 h/jour         Image: Table armoire chaude       3.55       3 h/jour         Image: Table armoire chaude       25       3 h/jour         Image: Table armoire chaude       25       3 h/jour         Image: Table armoire chaude       4.9       3 h/jour         Image: Table armoire chaude       28.1       6 h/jour         Image: Table armoire chaude       0.37       10 min/jour         Image: Table armoire chaude       0.37       10 min/jour         Image: Table armoire chaude       0.56       5 h/jour         Image: Table armoire chaude       6.56       5 h/jour         Image: Table armoire chaude       7.4       4 h/jour         Image: Table armoire chaude       30       4 h/jour         Image: Table armoire chaude       30       4 h/jour         Image: Table armoire chaude       30       4 h/jour         Image: Table armoire chaude       30       4 h/jour         Image: Table armoire chaude       30       4 h/jour         Image: Table armoire chaude       30       4 h/jour         Image: Table                                                                                                    | 11 Armoire froide à chariot                                                                                                    | 0.47                   | 3 h/jour          |                  |                 |         |       |
| 13       Fours mixtes x2       60       3 h/jour         14       Sauteuse       25       3 h/jour         15       Grill       4.9       3 h/jour         16       Friteuses x3       gaz       1         17       Simple service       28.1       6 h/jour         18       Marmite CD       gaz       6 h/jour         19       Marmite CD       gaz       6 h/jour         10       Marmite BM       gaz       6 h/jour         20       Coupe pains       0.37       10 min/jour         21       Bain marie à eau       6.56       5 h/jour         22       Bain marie à eau       6.56       5 h/jour         23       Chariot à assiettes chauffant x3       2.7       3 h/jour         24       Lave batterie       7.4       4 h/jour         25       30       4 h/jour       25         26       T @ 0 · @ · @ · @ · @ · @ · @ · @ · @ · @                                                                                                    | 12 Table armoire chaude                                                                                                    | 3.55                   | 3 h/jour          |                  |                 |         |       |
| I* Sauteuse       25       3 h/jour         I* Sauteuse       25       3 h/jour         I* Simple service       28.1       6 h/jour         I* Simple service       28.1       6 h/jour         I* Marmite CD       gaz       6 h/jour         I* Marmite BM       gaz       6 h/jour         I* Coupe pains       0.37       10 min/jour         I* Meubles réfrigérés self x2       0.6       5 h/jour         I* Chariot à assiettes chauffant x3       2.7       3 h/jour         I* Lave batterie       7.4       4 h/jour         I* Laveuse       30       4 h/jour         I* Laveuse       30       4 h/jour                                                                                                    | <sup>13</sup> Fours mixtes x2                                                                                                    | 60                     | 3 h/jour          |                  |                 |         |       |
| Image: second second secon | 14 Sauteuse                                                                                                    | 25                     | 3 h/jour          |                  |                 |         |       |
| 18       Friteuses x3       gaz         17       Simple service       28.1       6 h/jour         18       Marmite CD       gaz       6 h/jour         19       Marmite BM       gaz       6 h/jour         10       Coupe pains       0.37       10 min/jour         20       Coupe pains       0.37       10 min/jour         21       Meubles réfrigérés self x2       0.6       5 h/jour         22       Chariot à assiettes chauffant x3       2.7       3 h/jour         23       Chariot à assiettes chauffant x3       2.7       3 h/jour         24       Lave batterie       7.4       4 h/jour         28       30       4 h/jour       28         29       Coupe reatines       30       4 h/jour         28       Coupe reatines       20       20         29       Coupe reatines       20       20         29       Coupe reatines       30       4 h/jour         28       Coupe reatines       20       20         29       Coupe reatines       20       20         20       Coupe reatines       20       20         29       Coupe reatines       20       20                                                                                                    | 15 Grill                                                                                                    | 4.9                    | 3 h/jour          |                  |                 |         |       |
| Image: Simple service       28.1       6 h/jour         Image: Marmite CD       gaz       6 h/jour         Image: Marmite BM       gaz       6 h/jour         Image: Coupe pains       0.37       10 min/jour         Image: Coupe pains       0.37       10 min/jour         Image: Coupe pains       0.37       10 min/jour         Image: Coupe pains       0.37       10 min/jour         Image: Coupe pains       0.37       10 min/jour         Image: Coupe pains       0.37       10 min/jour         Image: Coupe pains       0.37       10 min/jour         Image: Coupe pains       0.37       10 min/jour         Image: Coupe pains       0.37       10 min/jour         Image: Coupe pains       0.37       3 h/jour         Image: Coupe pains       7.4       4 h/jour         Image: Coupe pains       30       4 h/jour         Image: Coupe pains       30       4 h/jour         Image: Coupe pains       10       10         Image: Coupe pains       10       10         Image: Coupe pains       10       10         Image: Coupe pains       10       10         Image: Coupe pains       10       10                                                                                                    | 16 Friteuses x3                                                                                                    | gaz                    |                   |                  |                 |         |       |
| 18       Marmite CD       gaz       6 h/jour         19       Marmite BM       gaz       6 h/jour         20       Coupe pains       0.37       10 min/jour         21       Meubles réfrigérés self x2       0.6       5 h/jour         22       Bain marie à eau       6.56       5 h/jour         23       Chariot à assiettes chauffant x3       2.7       3 h/jour         24       Lave batterie       7.4       4 h/jour         25       Laveuse       30       4 h/jour         26       Image: Coulted for the coulted for the coul                                                                                                    | 17 Simple service                                                                                                    | 28.1                   | 6 h/jour          |                  |                 |         |       |
| 19       Marmite BM       gaz       6 h/jour         20       Coupe pains       0.37       10 min/jour         21       Meubles réfrigérés self x2       0.6       5 h/jour         22       Bain marie à eau       6.56       5 h/jour         23       Chariot à assiettes chauffant x3       2.7       3 h/jour         24       Lave batterie       7.4       4 h/jour         25       Laveuse       30       4 h/jour         26       Image: Coultes/Fealthes/Fealthes/Fe                                                                                                    | 18 Marmite CD                                                                                                    | gaz                    | 6 h/jour          |                  |                 |         |       |
| 20       Coupe pains       0.37       10 min/jour         21       Meubles réfrigérés self x2       0.6       5 h/jour         22       Bain marie à eau       6.56       5 h/jour         22       Chariot à assiettes chauffant x3       2.7       3 h/jour         24       Lave batterie       7.4       4 h/jour         25       Laveuse       30       4 h/jour         26       Image: Chariot a selection       Image: Chariot a selection       Image: Chariot a selection         29       Lave batterie       7.4       4 h/jour       Image: Chariot a selection         26       Image: Chariot a selection       Image: Chariot a selection       Image: Chariot a selection         20       Image: Chariot a selection       Image: Chariot a selection       Image: Chariot a selection         27       Image: Chariot a selection       Image: Chariot a selection       Image: Chariot a selection         26       Image: Chariot a selection       Image: Chariot a selection       Image: Chariot a selection         28       Image: Chariot a selection       Image: Chariot a selection       Image: Chariot a selection         29       Image: Chariot a selection       Image: Chariot a selection       Image: Chariot a selection         29       Image: Chariot a se                                                                                                    | 19 Marmite BM                                                                                                    | gaz                    | 6 h/jour          |                  |                 |         |       |
| a       Meubles réfrigérés self x2       0.6       5 h/jour         a       Bain marie à eau       6.56       5 h/jour         a       Chariot à assiettes chauffant x3       2.7       3 h/jour         a       Lave batterie       7.4       4 h/jour         a       Laveuse       30       4 h/jour         b       ✓       ✓       ✓       ✓         b       ✓       T        ✓       ✓                                                                                                    | 20 Coupe pains                                                                                                    | 0.37                   | 10 min/jour       |                  |                 |         |       |
| 22       Bain marie à eau       6.56       5 h/jour         22       Chariot à assiettes chauffant x3       2.7       3 h/jour         24       Lave batterie       7.4       4 h/jour         25       Laveuse       30       4 h/jour         26       0       0       0         27       1       1       0         28       0       0       0         29       0       0       0         29       0       0       0         29       0       0       0         20       0       0       0         20       0       0       0         20       0       0       0         20       0       0       0         20       0       0       0         20       0       0       0         20       0       0       0         21       0       0       0         22       0       0       0         23       0       0       0         24       0       0       0         25       0       0       0 <td><sup>21</sup> Meubles réfrigérés self x2</td> <td>0.6</td> <td>5 h/jour</td> <td></td> <td></td> <td></td> <td></td>                                                                                                    | <sup>21</sup> Meubles réfrigérés self x2                                                                                                    | 0.6                    | 5 h/jour          |                  |                 |         |       |
| 22       Chariot à assiettes chauffant x3       2.7       3 h/jour         24       Lave batterie       7.4       4 h/jour         25       Laveuse       30       4 h/jour         26       0000 realtez/realtes/       0000 realtez/realtes/       0000 realtez/realtes/         26       0000 realtez/realtes/       0000 realtez/realtes/       0000 realtez/realtes/                                                                                                    | 22 Bain marie à eau                                                                                                    | 6.56                   | 5 h/jour          |                  |                 |         |       |
| 24         Lave batterie         7.4         4 h/jour           25         Laveuse         30         4 h/jour           26         30         4 h/jour         30           26         30         4 h/jour         4           26         30         4 h/jour         4           27         10         -         -         -           28         -         -         -         -                                                                                                    | <sup>23</sup> Chariot à assiettes chauffant x3                                                                                                    | 2.7                    | 3 h/jour          |                  |                 |         |       |
| 25     Laveuse     30     4 h/jour       26     26     26     26       9     10     realle2 (Foulls)     26       k     ✓     ✓     10       k     ✓     ✓     10                                                                                                    | 24 Lave batterie                                                                                                    | 7.4                    | 4 h/jour          |                  |                 |         |       |
| 26<br>● C D \ Fealle2 (Fealle3 / S S S S S S S S S S S S S S S S S S                                                                                                    | 25 Laveuse                                                                                                    | 30                     | 4 h/jour          |                  |                 |         |       |
| ■CCD -realit2/Fealit3/                                                                                                    | 26                                                                                                    |                        | ŕ                 |                  |                 |         | ~     |
| ▶   / ■ ● ≪ T ®   ◊ + © + ☆ + □ + ₽ + ☆ +   ≤   ≜                                                                                                    | H()) Feuille2 / Feuille3 /                                                                                                    |                        |                   |                  |                 |         | >     |
|                                                                                                    | $ \mathbf{A}  / \mathbf{\Box} \bullet \ll \mathbf{T} \otimes  \mathbf{O} \cdot \otimes \mathbf{C} \bullet \Leftrightarrow \mathbf{T} \otimes  \mathbf{O} \cdot \otimes \mathbf{C} \bullet \Leftrightarrow \mathbf{T} \otimes \mathbf{C} \bullet \otimes \mathbf{C} \bullet \otimes \mathbf{C} $ | 🕸 •   🖄 💼 🔛            | •                 |                  |                 |         |       |
| Feulle1/2   Standard   170%   150   *    STD   *    STD   *    STD   *       Some-0                                                                                                    | Feulle 1 / 2 Standard                                                                                                    | aure Description de La | 170%              | STD *            | En oracellar an | Somme=0 | 10,20 |

Copier ensuite D2 partout dans les autres cellules de la colonne D. Tout se fait comme par magie !

| 着 clas   | seur prof - OpenOffice.org Calc                              |             |               |         |   |               | - 6 🛛   |  |  |
|----------|--------------------------------------------------------------|-------------|---------------|---------|---|---------------|---------|--|--|
| Eichier  | Édition Affichage Insertion Format Outils Données Fenêtre A  | lide        |               |         |   |               | 2       |  |  |
| · 🛍 •    | I SHOK HAR AND AND AND AND AND AND AND AND AND AND           |             |               |         |   |               |         |  |  |
| <b>.</b> | And v II v G I S Coder = = = = □ A 答 经 品 即 律 控 □ · A · A · g |             |               |         |   |               |         |  |  |
| D3:D     | e 📝 fix) Σ = -88*C8                                          |             |               |         |   |               |         |  |  |
|          | A                                                            | В           | c             | D       | E | F             | G       |  |  |
| 1        |                                                              | P(kW)       | T (h/mois)    | E (kWh) |   |               |         |  |  |
| 2        | Chambre froide légumes                                       | 2           | 96            | 192     |   |               |         |  |  |
| 3        | Chambre froide viandes                                       | 2           | 96            | 192     |   |               |         |  |  |
| 4        | Chambre froide BOF                                           | 2           | 96            | 192     |   |               |         |  |  |
| 5        | Chambre froide négati∨e                                      | 4           | 160           | 640     |   |               |         |  |  |
| 6        | Essoreuse                                                    | 0.75        | 1             | 0.75    |   |               |         |  |  |
| 7        | Eplucheuse                                                   | 0.9         | 1             | 0.9     |   |               |         |  |  |
| 8        | Batteur                                                      | 1.5         | 2             | 3       |   |               |         |  |  |
| 9        | Trancheur                                                    | 0.3         | 1 h/mois      |         |   |               |         |  |  |
| 10       | Coupe légumes                                                | 0.37        | 4 h/mois      |         |   |               |         |  |  |
| 11       | Armoire froide à chariot                                     | 0.47        | 3 h/jour      |         |   |               |         |  |  |
| . 12     | Table armoire chaude                                         | 3.55        | 3 h/jour      |         |   |               |         |  |  |
| 13       | Fours mixtes x2                                              | 60          | 3 h/jour      |         |   |               |         |  |  |
| 14       | Sauteuse                                                     | 25          | 3 h/jour      |         |   |               |         |  |  |
| 15       | Grill                                                        | 4.9         | 3 h/jour      |         |   |               |         |  |  |
| 16       | Friteuses x3                                                 | gaz         |               |         |   |               |         |  |  |
| 17       | Simple service                                               | 28.1        | 6 h/jour      |         |   |               |         |  |  |
| 18       | Marmite CD                                                   | qaz         | 6 h/jour      |         |   |               |         |  |  |
| 19       | Marmite BM                                                   | gaz         | 6 h/jour      |         |   |               |         |  |  |
| 20       | Coupe pains                                                  | 0.37        | 10 min/jour   |         |   |               |         |  |  |
| 21       | Meubles réfrigérés self x2                                   | 0.6         | 5 h/jour      |         |   |               |         |  |  |
| 22       | Bain marie à eau                                             | 6.56        | 5 h/jour      |         |   |               |         |  |  |
| 23       | Chariot à assiettes chauffant x3                             | 2.7         | 3 h/jour      |         |   |               |         |  |  |
| 24       | Lave batterie                                                | 7.4         | 4 h/jour      |         |   |               |         |  |  |
| 25       | Laveuse                                                      | 30          | ,<br>4 h/jour |         |   |               |         |  |  |
| 26       |                                                              |             | ,             |         |   |               | ~       |  |  |
| HI       | Feuille2         Feuille3                                    |             |               |         |   |               | >       |  |  |
| 6        | ∕ ■ ● 🦑 T 🔍 ◊ • © • ⇔ • 🗖 • 🖓 • ≵                            | 2 • 🖾 🖄 📽 🖓 | •             |         |   |               |         |  |  |
| Feuile   | 1/2 Standard                                                 |             | 170%          | STD *   |   | Somme=1028.65 | 0,10,40 |  |  |

## V. Le total mensuel:

On ajoute une ligne TOTAL en dessous de la liste des équipements. On fait la somme de la colonne D en faisant « insertion »; « fonction »; « somme » puis « suivant ».

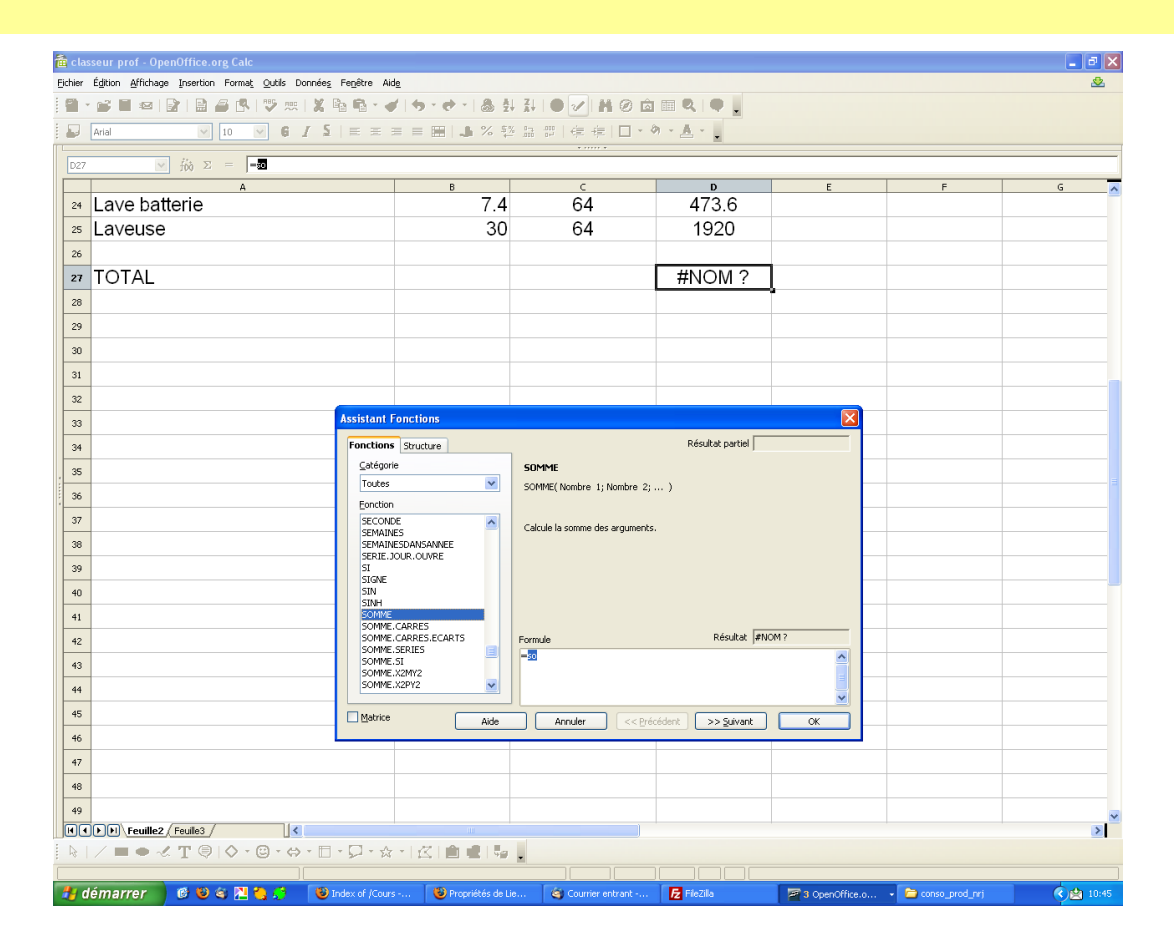

On doit trouver aux alentours de 11000 kWh en un mois. A toi d'en déduire la consommation hebdomadaire ! Une fois insérée, on place le curseur entre les parenthèses et on sélectionne toutes cellules avec la souris.

| 협 cla   | 🗟 classeur prof - OpenOffice.org Calc                                         |                 |                   |                |            |                |           |        |  |
|---------|-------------------------------------------------------------------------------|-----------------|-------------------|----------------|------------|----------------|-----------|--------|--|
| Eichier | jdier Eglion Affchage Insertion Format, Quili Donnieg, Fegitre Aile           |                 |                   |                |            |                |           |        |  |
| i 🏛 י   |                                                                               |                 |                   |                |            |                |           |        |  |
| : 🎶     | ا Imes New Koman 💌 [5.8 ♥ 0 / 2] E E E E III 🖉 A 12 M III ( tri L · M · A · , |                 |                   |                |            |                |           |        |  |
| SOM     | ime 🔽 f(x) 🗙 ✔ 🖛 Somme(🚾                                                      | 023             |                   |                |            |                |           |        |  |
| 24      | A A                                                                           |                 | в<br>7 4          | <u>с</u><br>64 | р<br>473.6 | E              | F         | G 🔼    |  |
| 24      |                                                                               |                 | 30                | 64             | 473.0      |                |           |        |  |
| 26      | Laveuse                                                                       |                 | 50                | 04             | 1320       |                |           |        |  |
| 27      | ΤΟΤΑΙ                                                                         |                 |                   |                |            | =SOMME(D2:D2   | 25)       |        |  |
| 28      |                                                                               |                 |                   |                |            |                |           |        |  |
| 29      |                                                                               |                 |                   |                |            |                |           |        |  |
| 30      |                                                                               |                 |                   |                |            |                |           |        |  |
| 31      |                                                                               |                 |                   |                |            |                |           |        |  |
| 32      |                                                                               |                 |                   |                |            |                |           |        |  |
| 33      |                                                                               |                 |                   |                |            |                |           |        |  |
| 34      |                                                                               |                 |                   |                |            |                |           |        |  |
| 35      |                                                                               |                 |                   |                |            |                |           | =      |  |
| 36      |                                                                               |                 |                   |                |            |                |           |        |  |
| 37      |                                                                               |                 |                   |                |            |                |           |        |  |
| 38      |                                                                               |                 |                   |                |            |                |           |        |  |
| 39      |                                                                               |                 |                   |                |            |                |           |        |  |
| 40      |                                                                               |                 |                   |                |            |                |           |        |  |
| 41      |                                                                               |                 |                   |                |            |                |           |        |  |
| 42      |                                                                               |                 |                   |                |            |                |           |        |  |
| 43      |                                                                               |                 |                   |                |            |                |           |        |  |
| 45      |                                                                               |                 |                   |                |            |                |           |        |  |
| 46      |                                                                               |                 |                   |                |            |                |           |        |  |
| 47      |                                                                               |                 |                   |                |            |                |           |        |  |
| 48      |                                                                               |                 |                   |                |            |                |           |        |  |
| 49      |                                                                               |                 |                   |                |            |                |           |        |  |
|         | Feuille2 / Feuille3 /                                                         |                 |                   |                |            |                | · · · · · | ≥<br>≥ |  |
| R       | ∕ ■ ● -                                                                       | • 🗖 • 🖓 • 🏠 • 🔤 | 🖄 ≰ 🛼 👢           |                |            |                |           |        |  |
| Feuille | 1/2<br>lémarrer 👘 🔞 😢 🎕 🎦 🍋 🖨                                                 | Standard        | Propriétés de Lie | 170% INS       | STD *      | 3 OpenOffice.o | Somme=0   | 10:48  |  |